## STAMPA UNIONE -3-

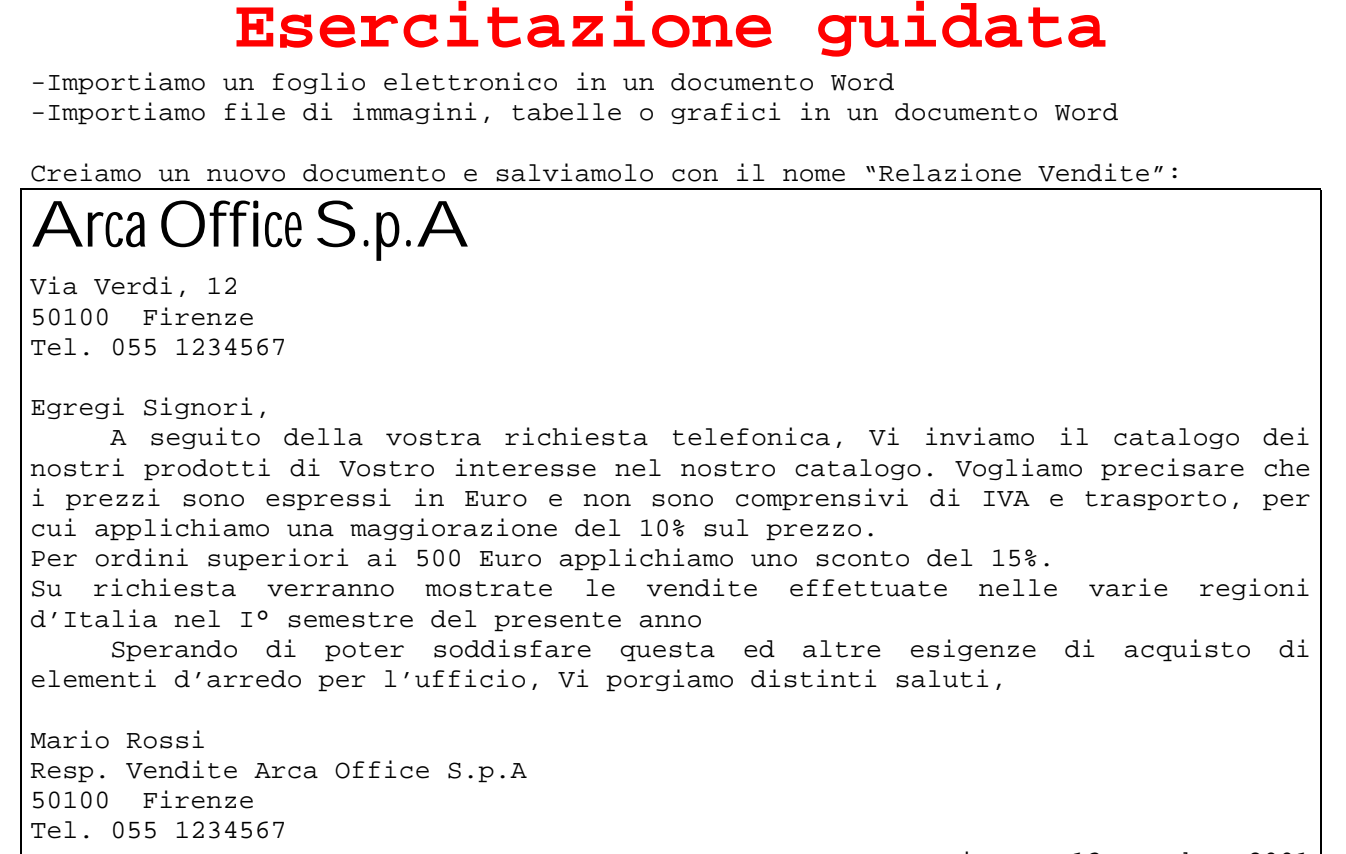

Firenze 13 ottobre 2001

| Inserisci oggetto                                                                                                    | ? ×                                                           |
|----------------------------------------------------------------------------------------------------|---------------------------------------------------------------|
| <u>C</u> rea nuovo oggetto Cr <u>e</u> a da file                                                                                                    |                                                               |
| Nome file:                                                                                                    |                                                               |
| *,*                                                                                                    | <u>S</u> foglia                                               |
|                                                                                                    | ☐ C <u>o</u> llega al file<br>☐ <u>Vi</u> sualizza come icona |
| Risultato<br>Inserisce nel documento il contenuto del file<br>in modo che lo si possa modificare in<br>seguito, utilizzando l'applicazione d'origine<br>del file. |                                                               |
|                                                                                                    | OK Annulla                                                    |

Premere sul pulsante Sfoglia per trovare il file

| Inserisci oggetto                                                                                                    | ? ×                                          |
|----------------------------------------------------------------------------------------------------|----------------------------------------------|
| <u>C</u> rea nuovo oggetto Cr <u>e</u> a da file                                                                                                    |                                              |
| Nome file:                                                                                                    |                                              |
| "vendite importare.xls"                                                                                                    | <u>S</u> foglia                              |
| Risultato<br>Inserisce nel documento il contenuto del file<br>e crea un collegamento con il file d'origine.<br>Le modifiche al file d'origine saranno<br>riportate nel documento. | ✓ Collega al file<br>✓ Visualizza come icona |
|                                                                                                    | OK Annulla                                   |

| Nord<br>Centro<br>Sud<br>Isole<br>Totale | Gennaio<br>4000<br>5000<br>3800<br>3000<br>15800 | Febbraio<br>5000<br>5400<br>3600<br>3400<br>17400 | Marzo<br>6000<br>6400<br>3200<br>4400<br>20000 | Aprile<br>9000<br>8600<br>7800<br>6200<br>31600 | Maggio<br>5600<br>4800<br>4600<br>4200<br>19200 | Giugno<br>70<br>68<br>62<br>52<br>252      | 00<br>00<br>00<br>00<br>00 | Foglic<br>lavoro<br>inseri | o di<br>o Excel<br>to | 第111月1日 - 111日 |
|------------------------------------------|--------------------------------------------------|---------------------------------------------------|------------------------------------------------|-------------------------------------------------|-------------------------------------------------|--------------------------------------------|----------------------------|----------------------------|-----------------------|----------------|
|                                          |                                                  |                                                   | Vendit                                         | е                                               |                                                 |                                            |                            |                            |                       |                |
|                                          |                                                  |                                                   |                                                |                                                 | Ger<br>Feb<br>Mar<br>Apr<br>Mag<br>Giu          | nnaio<br>braio<br>zo<br>ile<br>ggio<br>gno | 4-                         |                            |                       |                |

Al termine di queste operazioni il documento ha l'aspetto come in figura, in cui abbiamo mostrato i caratteri nascosti per rendere più comprensibile la formattazione.

In questo modo facendo doppio click sulla tabella, questa verrà aperta come file Excel e le modalità di lavoro saranno, quindi, quelle di un foglio elettronico e non di un elaboratore di testi.

Per importare dati possiamo aprire il file Excel facendo doppio click sulla sua icona nella cartella in cui è stato memorizzato, selezioniamo le celle muovendoci con il mouse mentre teniamo premuto il tasto sinistro e copiamo l'area selezionata negli Appunti

Quindi torniamo a Word (la sua icona appare sulla barra delle applicazioni) e, nella cella in alto a sinistra del nuovo foglio di lavoro, incolliamo il contenuto degli Appunti: il risultato sarà come quello riportato in figura:

e-mail: pierolucarelli@hotmail.com

## Arca Office S.p.A

Via Verdi, 12 50100 Firenze Tel. 055 1234567

## Egregi Signori,

A seguito della vostra richiesta telefonica, Vi inviamo il catalogo dei nostri prodotti di Vostro interesse nel nostro catalogo. Vogliamo precisare che i prezzi sono espressi in Euro e non sono comprensivi di IVA e trasporto, per cui applichiamo una maggiorazione del 10% sul prezzo.

Per ordini superiori ai 500 Euro applichiamo uno sconto del 15%. Di seguito vengono mostrate le vendite effettuate nelle varie regioni d'Italia nel I° semestre del presente anno.

|            | A      | В        | С        | D         | E      | F      | G       |    |  |
|------------|--------|----------|----------|-----------|--------|--------|---------|----|--|
| 1          |        | Gennaio  | Febbraio | Marzo     | Aprile | Maggio | Giugno  | -  |  |
| 2          | Nord   | 4000     | 5000     | 6000      | 9000   | 5600   | 7000    |    |  |
| 3          | Centro | 5000     | 5400     | 6400      | 8600   | 4800   | 6800    |    |  |
| 4          | Sud    | 3800     | 3600     | 3200      | 7800   | 4600   | 6200    |    |  |
| 5          | Isole  | 3000     | 3400     | 4400      | 6200   | 4200   | 5200    |    |  |
| 6          | Totale | 15800    | 17400    | 20000     | 31600  | 19200  | 25200   |    |  |
| 7          |        |          |          |           |        |        |         |    |  |
| 8          |        |          |          |           |        |        |         |    |  |
| 9          |        | Vendite  |          |           |        |        |         |    |  |
| 10         |        |          |          |           |        |        |         |    |  |
| 11         |        |          |          |           |        |        |         |    |  |
| 12         |        |          |          |           |        |        |         |    |  |
| 13         |        | Febbraio |          |           |        |        |         |    |  |
| 14         |        | □ Marzo  |          |           |        |        |         |    |  |
| 15         |        |          |          |           |        |        |         |    |  |
| 16         |        |          |          |           |        | ■ Mac  | aio     |    |  |
| 17         |        |          |          |           |        | - Giu  |         |    |  |
| 1°         |        |          |          |           |        |        |         |    |  |
| <b>1</b> 🗉 |        |          |          |           |        |        |         | _  |  |
| 2          | Sez 1  | 2/8      | A 12     | ,8 cm Ri6 | Col 1  | REG    | REV EST | 55 |  |

Sperando di poter soddisfare questa ed altre esigenze di acquisto di elementi d'arredo per l'ufficio, Vi porgiamo distinti saluti,

Mario Rossi Resp. Vendite Arca Office S.p.A 50100 Firenze Tel. 055 1234567

Firenze 13 ottobre 2001

·····

Possiamo spostare l'oggetto che abbiamo creato esattamente come sappiamo fare con le immagini, ossia trascinandolo con il mouse nella posizione desiderata.

E' possibile inserire un nuovo foglio di lavoro Excel come oggetto, usando il pulsante Inserisci foglio di lavoro Microsoft Excel sulla barra degli strumenti standard.